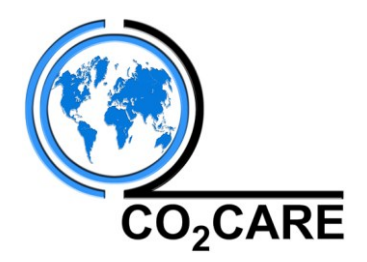

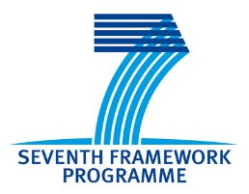

## **CO<sub>2</sub>CARE** CO<sub>2</sub> Site Closure Assessment Research

Grant Agreement number: Project acronym: Project title: Project number: Call (part) identifier: Funding scheme: Theme: Starting date: Duration:

256625 CO<sub>2</sub>CARE CO<sub>2</sub> Site Closure Assessment Research 256625 FP7-ENERGY-2010-1 Collaborative project Energy 2010 01/01/2011 36 month

Deliverable

## D6.2.1 MAJOR UPDATES OF THE CO2CARE WEBSITE

Due date of deliverable: Submitted:

November 2011 2. November 2011

Dissemination level:

PU

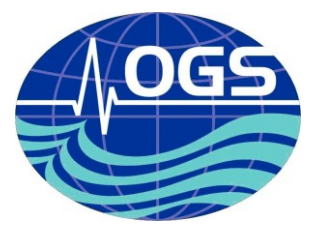

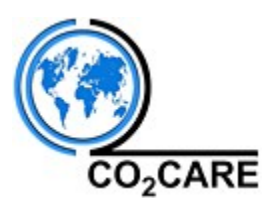

# **Document Control Page**

| Coordinator                                  | Michael Kühn, GFZ German Research Centre for Geosciences, 14473 Potsdam, Germany                                                                                                    |  |  |  |  |
|----------------------------------------------|----------------------------------------------------------------------------------------------------|--|--|--|--|
| Project website address                      | www.co2care.org                                                                                                    |  |  |  |  |
| Document Title                               | MAJOR UPDATEDS OF THE CO2CARE WEBSITE                                                                                                    |  |  |  |  |
| Creator(s)                                   | Gualtiero Böhm, Barbara Merson                                                                                                    |  |  |  |  |
| Subject                                      |                                                                                                    |  |  |  |  |
| Description                                  | Major updates of the CO <sub>2</sub> CARE website during the period March-October 2011                                                                                                    |  |  |  |  |
| Publisher                                    |                                                                                                    |  |  |  |  |
| Contributor                                  | CO <sub>2</sub> CARE Consortium                                                                                                    |  |  |  |  |
| Date                                         | 31.10.2011                                                                                                    |  |  |  |  |
| Type / Format                                | Winword                                                                                                    |  |  |  |  |
| Language                                     | en-GB                                                                                                    |  |  |  |  |
| Target Dissemination Level <sup>1</sup>      | CO - Confidential                                                                                                    |  |  |  |  |
| Rights                                       | copyright "CO <sub>2</sub> CARE Consortium"                                                                                                    |  |  |  |  |
| Deliverable number                           | D 6.2                                                                                                    |  |  |  |  |
| Work-Package contributing to the Deliverable | WP6                                                                                                    |  |  |  |  |
| Contractual Date of Delivery                 | November 2011                                                                                                    |  |  |  |  |
| Actual Date of Delivery                      | 2.11.2011                                                                                                    |  |  |  |  |
| Audience                                     | ☐ public<br>☐ restricted<br>⊠ internal                                                                                                    |  |  |  |  |
| Version number                               | 1.0                                                                                                    |  |  |  |  |
| Date                                         | 31 October. 2011                                                                                                    |  |  |  |  |
| Modified by                                  | Mario Wipki                                                                                                    |  |  |  |  |
| Comments                                     |                                                                                                    |  |  |  |  |
| Status                                       | <ul> <li>☐ draft</li> <li>☐ WP leader accepted</li> <li>☐ Technical supervisor accepted</li> <li>⊠ Project coordinator accepted</li> </ul>                                                                                                    |  |  |  |  |
| Action requested                             | <ul> <li>L to be revised by partners involved in the preparation of the deliverable</li> <li>□ for approval of the WP leader</li> <li>□ for approval of the Technical Supervisor</li> <li>⊠ for approval of the project coordinator</li> </ul> |  |  |  |  |

1-Dissemination level as defined in the EU Contract

PU = Public PP = Distribution limited to other programme participants

RE = Distribution to a group specified by the consortium

CO = Confidential, only allowed for members of the consortium

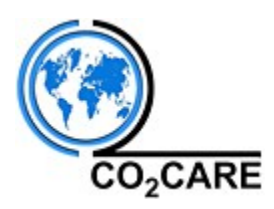

## **Change history**

| Version number | Date       | Changed by  | Changes made  |
|----------------|------------|-------------|---------------|
| 1.0            | 31.10.2011 |             | First draft   |
| 1.1            | 1.11.2011  | Mario Wipki | Minor changes |

## Index of Contents

| Document Control Page                                        | 2 |
|--------------------------------------------------------------|---|
| Change history                                               | 3 |
| INDEX OF CONTENTS                                            | 3 |
| LIST OF FIGURES                                              | 3 |
| 2. THE PUBLIC PART OF THE PROJECT WEBSITE – MAJOR UPDATES    | 4 |
| 3. THE PROTECTED PART OF THE PROJECT WEBSITE – MAJOR UPDATES | 9 |

## List of figures

- Fig. 2.1 Home page of the project.
- Fig. 2.2 The page illustrating the project.
- Fig. 2.3 The "News & Events" page.
- Fig. 2.4 Form for creating a News item.
- Fig. 2.5 The "Publications" page with the new Search tool.
- Fig. 3.1 Top of the page with the partners description.
- Fig. 3.2 Form for submitting a question via the website.
- Fig. 3.3 E-mail alerting a new message posted in the website via the "Contact us" tool
- Fig. 3.4 Section of the website for managing the messages
- Fig.3.5 The Search tool in the restricted part of the website
- Fig. 3.6 The results of the searched word grouped in Partners, WPs, Files and News
- Fig. 3.7 The results of a searched participant

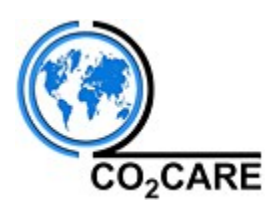

### 1. Introduction

This report provides a summary of the major updates applied to the CO<sub>2</sub>CARE website (<u>www.co2care.org</u>) during the period March-October 2011.

### 2. The public part of the project website – major updates

Here are presented the major updates applied to the public part.

#### - General presentation of the project

The area of the website visible to the public is of great importance for the project. For this reason a big effort has been applied for doing the website attractive and user-friendly. In collaboration with the Project Coordinator, OGS has developed a new graphic layout for the CO<sub>2</sub>CARE website. The home page (Fig. 2.1) presents the core aims of the project and allows the visitors to easily access to the main contents of the website: "The Project", "News & Events" and "Publications".

|         | CONTACT US SIGN IN                                                                                                    |
|---------|----------------------------------------------------------------------------------------------------|
|         | Home         The project         Partners         News & events         Publications         FAQ         Links                                    |
| GUZGAKE | <b>CO2 SITE</b> CO2CARE aims to support the large scale demonstration of                                                                          |
|         | <b>CLOSURE</b> of CO <sub>2</sub> storage site abandonment. It will deliver                                                                       |
|         | ASSESSMENT technologies and procedures for abandonment and post-<br>closure safety, satisfying the regulatory requirements for                    |
|         | <b>RESEARCH</b> transfer of responsibility.                                                                                                    |
|         | THE PROJECT NEWS & EVENTS PUBLICATIONS                                                                                                    |
|         |                                                                                                    |
|         | Annual Scientific<br>Conference 2012<br>Annual Scientific Conference<br>(CO2CARE members) -<br>Project status from the work<br>packages - General |
|         | CO <sub>1</sub> CARE is a project funded by the European Commission under the Seventh Framework Programme.                                        |
|         | The CO2Care Web Site is designed by OGS and powered by Netzcience.                                                                                |

Fig. 2.1 - Home page of the project.

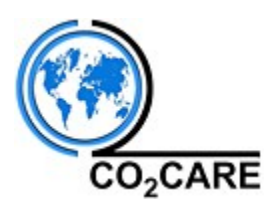

#### - The Project page

Between March and October an introduction page illustrating the main aims and activities of the project has been created (Fig. 2.2). Moreover, three pages were added, explaining more in details the key areas of the project:

- well abandonment and long-term integrity;
- reservoir management and prediction from closure to the long-term;
- risk management methodologies for long-term safety.

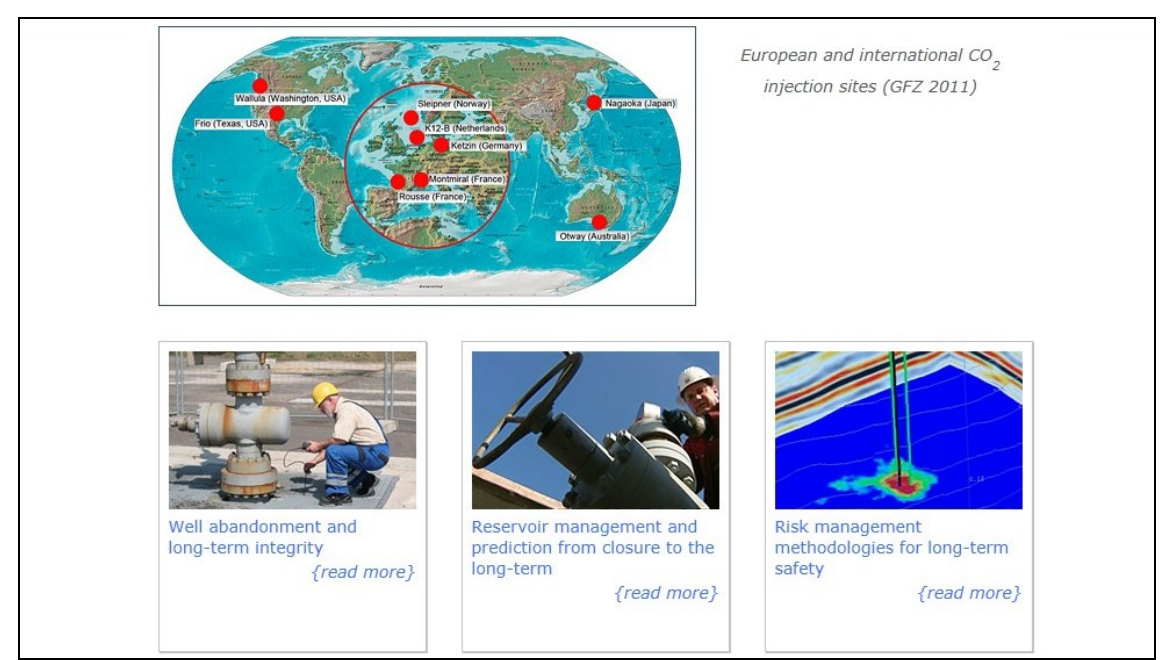

Fig. 2.2 - The page illustrating the project.

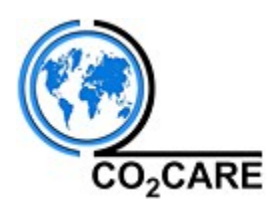

#### - News & Events

This section allows all the coming events of interest (e.g. conferences and meetings) to be announced (Fig. 2.3). To add a *News*, it is necessary to specify from which date the news will be active and when it will end (Fig. 2.4). In this way the system automatically places in the *News Archive* the News that has expired.

To render the News more interesting it is possible to write a presentation and add images, links and files (e.g. a downloadable agenda).

| CO <sub>2</sub> CARE |                                                                                                    |  |  |  |  |  |  |
|----------------------|----------------------------------------------------------------------------------------------------|--|--|--|--|--|--|
| NEWS ARCHIVE         | you are in: Home > News & Events                                                                                                    |  |  |  |  |  |  |
|                      | News & Events                                                                                                    |  |  |  |  |  |  |
|                      | Annual Scientific Conference 2012<br>26-27 March 2012, London, Imperial College London, South Kensington campus, Royal School of Mines.<br>Annual Scientific Conference (CO2CARE members) - Project status from the work packages - General<br>Assembly and Steering Committee meeting - Workshops                            |  |  |  |  |  |  |
|                      | ModelCare 2011 - Models - Repositories of Knowledge<br>18-22. Sept. 2011, Leipzig, Germany<br>Klein, Elisa; De Lucia, Marco; Kühn, Michael: Geochemical modeling for CO2 storage site Ketzin:<br>Evaluation of long-term mineral trapping - Poster presentation                                                               |  |  |  |  |  |  |
|                      | EGU<br>3-ā of April 2011, Vienna (Austria)<br>Poster: CO2CARE - CO2 Site Closure Assessment Research                                                                                                    |  |  |  |  |  |  |
|                      | NEW! Guidance documents for the implementation of the CO2 storage Directive<br>On 31/03/2011 the European Commission issued final versions of the four guidance documents to<br>support coherent implementation of the EU Directive on the geological storage of carbon dioxide ("CCS<br>Directive") across EU Member States. |  |  |  |  |  |  |
|                      |                                                                                                    |  |  |  |  |  |  |

Fig. 2.3 - The "News & Events" page.

| Add Public News<br>SINCE DATE:<br>e.g.: 24/06/2004<br>To DATE: | * |
|----------------------------------------------------------------|---|
| SINCE DATE:<br>e.g.: 24/06/2004<br>TO DATE:                    | * |
| e.g.: 24/06/2004                                               |   |
| TO DATE:                                                       |   |
|                                                                | * |
| e.g.: 30/06/2004                                               |   |
| TITLE:                                                         | * |
| DATE & PLACE                                                   |   |
|                                                                |   |
| LINK LABEL                                                     |   |
| LINK URL                                                       |   |
| ex: www.area.trieste.it                                        |   |
|                                                                |   |

Fig. 2.4 - Form for creating a News item.

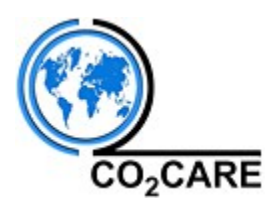

#### - Publications

In the *Publications* section (Fig. 2.5) users can access the abstracts and, if allowed by the authors, the entire document in form of a pdf uploaded by the Project Coordinator.

Within the section "Publications" a search tool has been implemented additionally. Three options are available:

- Search by keyword
- Search by year
- Search by type (e.g. article, brochure, etc.)

Using the keyword-option it is important to note that the search comprises the whole text of the document and not only the abstract or title.

|      | THE PROJECT PART      | NERS NEWS & EVENTS   | PUBLICATIONS    | FAQ LINKS       |                                       |
|------|-----------------------|----------------------|-----------------|-----------------|---------------------------------------|
| CARE |                       |                      |                 |                 |                                       |
| you  | are in: Home > Public | ations               |                 |                 |                                       |
| Pu   | blications            |                      |                 |                 |                                       |
| Sea  | rch by keyword:       |                      |                 |                 |                                       |
| € s  | earch by year:        |                      |                 |                 |                                       |
| € s  | earch by type:        |                      |                 |                 |                                       |
| s    | EARCH                 |                      |                 |                 |                                       |
| € s  | ubscribe to the ner   | vsletter to be notif | ied automatical | ly when a new   | publication gets added                |
| 20   |                       |                      | CARE            | •               | • • • • • • • • • • • • • • • • • • • |
| Re   | port on the interna   | tional regulatory n  | equirements or  | CO2 geologica   | al storage and site abandonment       |
| Dr.  | Anna Korre, Impe      | erial College Londo  | ח               |                 |                                       |
| 20   | 11 - ARTICLE - CLIM   | ATEACTION            |                 |                 |                                       |
| Im   | plementation of Di    | rective 2009/31/E    | C on the Geolog | ical Storage of | f Carbon Dioxide                      |
| Eu   | ropean Commissio      | ח                    |                 |                 |                                       |
|      | 11 Annua Java         |                      | CIENCE AND ENG  | NEERING         |                                       |
| 20   | 11 - ARTICLE - JOUR   | INAL OF TERROLLOPTO  | CIENCE AND ENG  | THE LITER OF    |                                       |

Fig. 2.5 - The "Publications" page with the new Search tool.

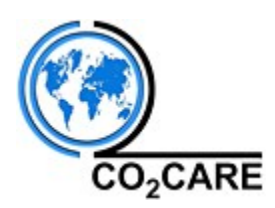

### 3. The protected part of the project website – major updates

The protected, non-public part of the website (web portal) can be accessed only after a "Sign In" with username and password.

The major functionalities in this restricted part are fully operative. In the following the main updates applied to the restricted part, grouped by main topics, are described.

#### - Partners and Staff

A complete list of all partners has been updated, including description, logo, the institution's website address and the respective contact person (Fig. 3.1).

Each partner has an administrator who has been informed on how to update the specific information in this section.

Login data were sent to each staff member in order to enable a free access to the protected part of the website.

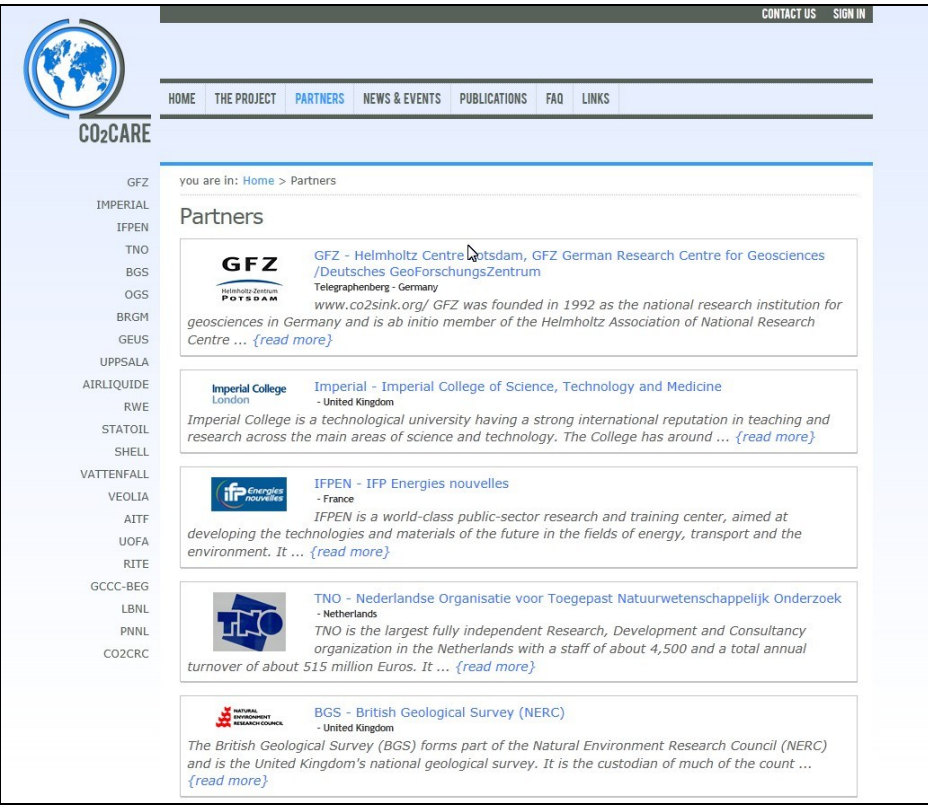

Fig. 3.1 - Top of the page with the partners description.

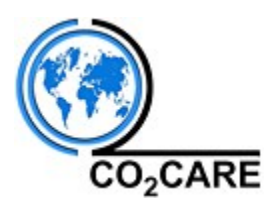

#### - WPs and Deliverables

The WP leaders were informed about how to keep the list of the participants updated in their own WP and how to upload deliverables and files (Fig. 3.2).

To simplify the managing process for the deliverables, the website's source code has been modified in a way that an alerting message will be sent in case a deliverable is uploaded or closed:

- if a deliverable is <u>uploaded</u> an alert message is sent to the Project Coordinator and to the WP leader;
- if a deliverable is <u>closed</u>, the alerting message will reach all the participants of the respective work package.

In any case, the user can always decide to send an alert to all the participants or to a group of them by using the notification tool available once uploading a deliverable.

#### - Reserved News

If needed, it is possible to create a *Reserved News* item for announcing an event concerning only the participants of the project or a restricted number of participants. The structure and the procedure are the same as for the Public News (see cap.2), but in this case the user has to be logged in to see the news and to access the registration form.

#### - Contact Us

The *"Contact Us"* tool allows the users to pose questions and to receive answers from the experts.

The user writes his/her message directly via the website by filling in a simple form, with some obligatory fields like name, surname and email (Fig. 3.2).

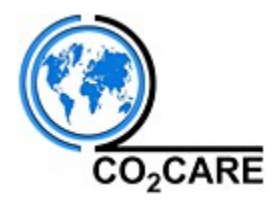

| HOME  | THE PROJECT    | PARTNERS   | NEWS & EVENTS          | PUBLICATIONS | FAQ | LINKS                                    |  |  |   |
|-------|----------------|------------|------------------------|--------------|-----|------------------------------------------|--|--|---|
| 2CARE |                |            |                        |              |     | Li Li Li Li Li Li Li Li Li Li Li Li Li L |  |  |   |
| you   | are in: Home > | Contact Us |                        |              |     |                                          |  |  |   |
| C     | ontact Us      | ;          |                        |              |     |                                          |  |  |   |
|       |                | NAME:      | Barbara                |              |     |                                          |  |  | * |
|       |                | SURNAME:   | Merson                 | Merson       |     |                                          |  |  | * |
|       | ORG            | ANIZATION: | OCS                    |              |     |                                          |  |  |   |
|       |                | EMAIL:     | bmerson@ogs.trieste.it |              |     |                                          |  |  | * |
|       |                | PHONE:     |                        |              |     |                                          |  |  |   |
|       |                | SUBJECT:   | Request of inform      | ation        |     |                                          |  |  | * |
| Me    | ssage          |            |                        |              |     |                                          |  |  |   |
| H     | ello:          |            |                        |              |     |                                          |  |  |   |
|       | iis is a test  | •          |                        |              |     |                                          |  |  |   |
|       |                |            |                        |              |     |                                          |  |  |   |
|       |                |            |                        |              |     |                                          |  |  |   |

Fig. 3.2 – Form for submitting a question via the website.

When a new message is posted, an automatic alert is sent to the Project Coordinator (Fig. 3.3).

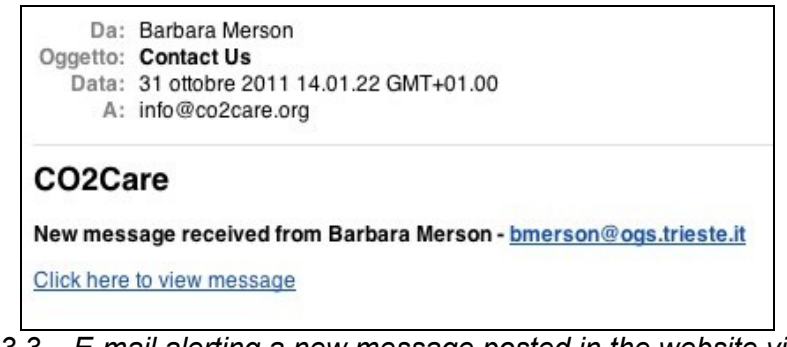

Fig. 3.3 – E-mail alerting a new message posted in the website via the "Contact Us" Tool

All messages are collected in a database and are visible in the restricted part of the website (Fig. 3.4). From there, the Project Coordinator can answer the "Contact Us" request, leave a comment and see the response history folder, where all the answers are listed.

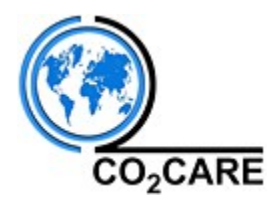

| J are in: Home 3 | > Config > Me           | ssages       |       |  |
|------------------|-------------------------|--------------|-------|--|
| lessages         |                         |              |       |  |
| equest of info   | ormation<br>a Merson (O | GS) on 31/10 | /2011 |  |

*Fig.* 3.4 – Section of the website for managing the messages

#### - Project E-mail Address

An e-mail account (<u>info@co2care.org</u>) specific for the project has been created. All the messages circulated by the Project Coordinator and the incoming ones from "Contact Us" make use of this new specific account. A series of "redirect rules" have been added to assure that the Project Coordinator receives in copy all the incoming messages.

#### - The SearchTool

A new application has been added to the restricted area of the website: the Search Tool (Fig. 3.5). Once logged in, this tool allows participants to search a specific word within the following pages: **Partners, WPs, Files and News**. The results are ordered in a list of the pages containing the searched word (Fig. 3.6). It's important to note that the system shows not only the pages, but also the files stored in the website where the searched word appears.

| Advance | ed Search |
|---------|-----------|
| Storage |           |
| News    |           |

Fig.3.5 - The Search Tool in the restricted part of the website

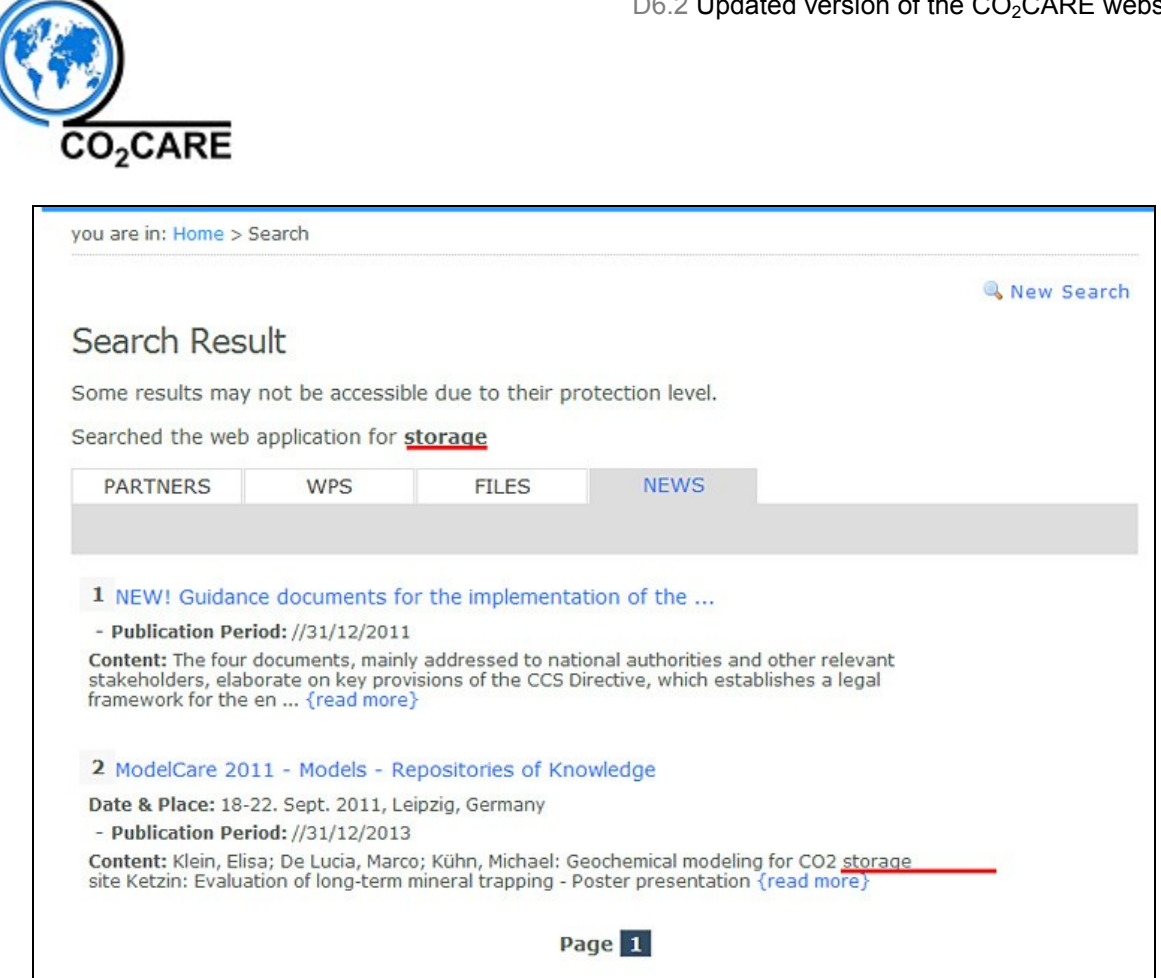

Fig. 3.6 - The results of the searched word grouped in Partners, WPs, Files and News

The Search Tool could also be used to find the contact details of a specific participant (Fig. 3.7).

|                       |                 |                      |                      | 🔍 New Sea |
|-----------------------|-----------------|----------------------|----------------------|-----------|
| Search Resul          | t               |                      |                      |           |
| Some results may no   | ot be accessib  | le due to their pro  | tection level.       |           |
| Searched the web ap   | plication for   | Barbara Merson       |                      |           |
| PARTNERS              | WPS             | FILES                | NEWS                 |           |
| STAFF FACILITIES      |                 |                      |                      |           |
| 1 Barbara Merson      |                 |                      |                      |           |
| Email: bmerson@ogs.   | trieste.it      |                      |                      |           |
| Partner: OGS - Istitu | to Nazionale di | Oceanografia e di Ge | ofisica Sperimentale |           |
|                       |                 | Pa                   | ne 1                 |           |

Fig. 3.7 – The results of a searched participant

The website will be updated continuously. However, the next official deliverable for an update is month 23.